# Краткое руководство

## Загрузка бумаги или другого материала для печати

| Устройство<br>подачи                 | Формат                                                                                             | Тип                                                                              | Емкость <sup>1</sup><br>(листов)                                 |
|--------------------------------------|----------------------------------------------------------------------------------------------------|----------------------------------------------------------------------------------|------------------------------------------------------------------|
| Лоток 1<br>(лоток на<br>250 листов)  | A4, A5, JIS B5,<br>Letter, Legal,<br>Executive, Folio,<br>Statement,<br>Универсальный <sup>2</sup> | Обычная<br>бумага,<br>бумажные<br>этикетки,<br>прозрачные<br>пленки              | 250 листов<br>бумаги;<br>50 этикеток;<br>50 прозрачных<br>пленок |
| Лоток 2*<br>(лоток на<br>550 листов) |                                                                                                    | Обычная<br>бумага,<br>прозрачные<br>пленки,<br>этикетки                          | 550 листов<br>бумаги;<br>50 этикеток;<br>50 прозрачных<br>пленок |
| Устройство<br>ручной подачи          | A4, A5, JIS B5,<br>Letter, Legal,<br>Executive, Folio,<br>Statement,<br>Универсальный <sup>2</sup> | Обычная<br>бумага,<br>бумажные<br>этикетки,<br>прозрачные<br>пленки,<br>карточки | 1                                                                |
|                                      | 7¾, 9, 10, DL, C5,<br>В5 и др.                                                                     | Конверты                                                                         |                                                                  |

\* Лоток 2 предусмотрен не для всех моделей.

<sup>1</sup> Емкость для материала для печати плотностью 75 г/м<sup>2</sup>, если не указано иначе.

- Емкость загрузки бумаги формата Универсальный составляет: Лоток 1: 89-216 х 210-356 мм

- Лоток 2: 148–216 x 210–356 мм Устройство ручной подачи: 76–216 x 127–356 мм (включая карточки форматом 76 х 127 мм)

Для предотвращения застревания бумаги:

• Перед загрузкой материалов для печати изогните пачку несколько раз в разные стороны, затем пролистайте ее. Не сгибайте и не мните листы. Выровняйте края пачки, постучав ею по ровной поверхности.

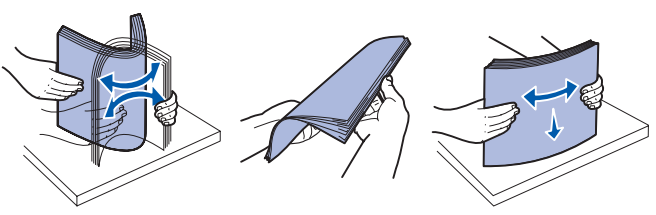

- Не превышайте максимально допустимую высоту стопки.
- Запрещается загружать в один лоток материалы разных типов.

#### Загрузка лотков для бумаги

- 1 Извлеките лоток.
- **Примечание:** При загрузке бумаги формата Legal или Folio необходимо увеличить длину лотка. См. инструкции в разделе «Увеличение длины лотка подачи при печати на бумаге формата Legal или Folio».
- 2 Подготовьте пачку бумаги к загрузке, изогнув ее несколько раз в разные стороны и пролистав пачку. Выпрямите края на ровной поверхности.
- **3** Положите бумагу в лоток предназначенной для печати стороной вниз.

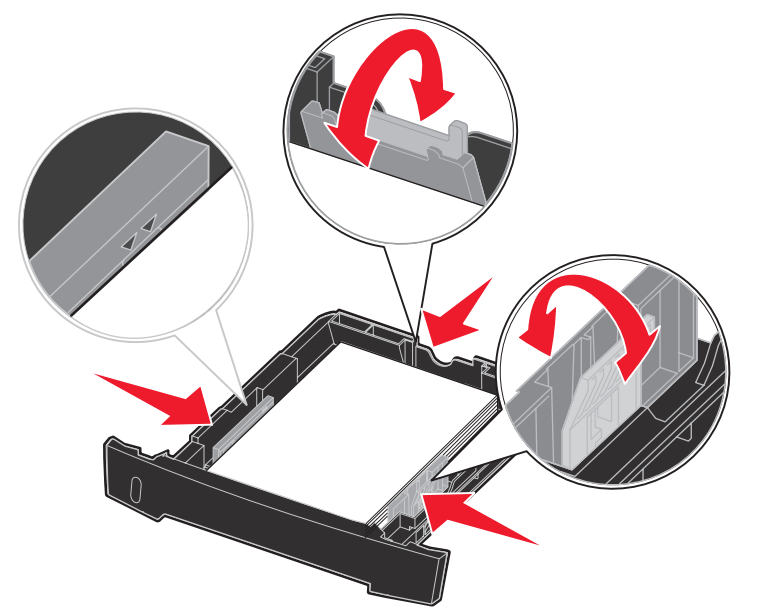

Примечание: Загрузите бланки лицевой стороной вниз. Листы укладываются верхним краем с логотипом к передней части лотка.

Не превышайте максимальную высоту стопки, указанную линиями на боковых направляющих. Переполнение лотка может привести к застреванию бумаги.

4 Переместите боковые и заднюю направляющие так, чтобы они плотно прилегали к пачке бумаги.

#### 5 Вставьте лоток.

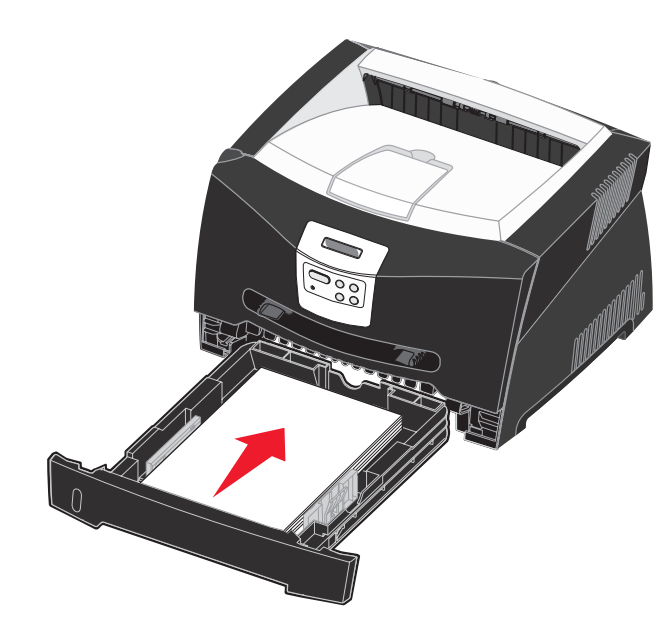

#### Увеличение длины лотка подачи при печати на бумаге формата Legal или Folio

- 1 Нажмите на фиксатор, расположенный на тыльной стороне лотка.
- 2 Раздвигайте лоток до тех пор, пока раздвижная часть не защелкнется в фиксаторах.

#### Использование устройства ручной подачи

Устройство ручной подачи допускает загрузку только одного листа.

1 Отправьте на принтер задание печати (подробнее см. Руководство пользователя на компакт-диске с документацией).

В момент готовности на панели управления принтера отобразится запрос на загрузку материалов для печати.

- 2 Расположив выбранный материал предназначенной для печати стороной вверх, вставьте его по центру устройства ручной подачи так, чтобы передний край листа слегка касался направляющих для бумаги.
- 3 Отрегулируйте направляющие для бумаги в соответствии с шириной материала для печати.
- 4 Удерживая материал для печати с двух краев, поднесите его вплотную к устройству ручной подачи и заведите его в принтер до автоматического захвата.

После небольшой задержки захваченный лист будет подан в принтер.

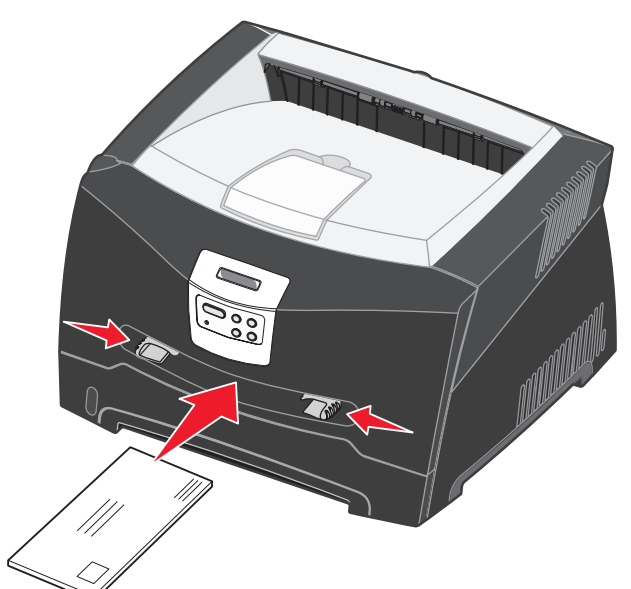

Предупреждение: Загружайте материал для печати

в устройство подачи без усилия. Избыточное усилие приводит к замятию бумаги.

- на рисунке.
- вверх, верхним краем листа вперед.

### Использование выходного лотка на задней панели

Устройство вывода бумаги на задней панели предусмотрено только для одного листа и обеспечивает прямой путь прохождения бумаги, уменьшая изгиб и снижая вероятность застревания. Это особенно удобно при печати на специальных материалах – прозрачных пленках, конвертах, этикетках, открытках и карточках.

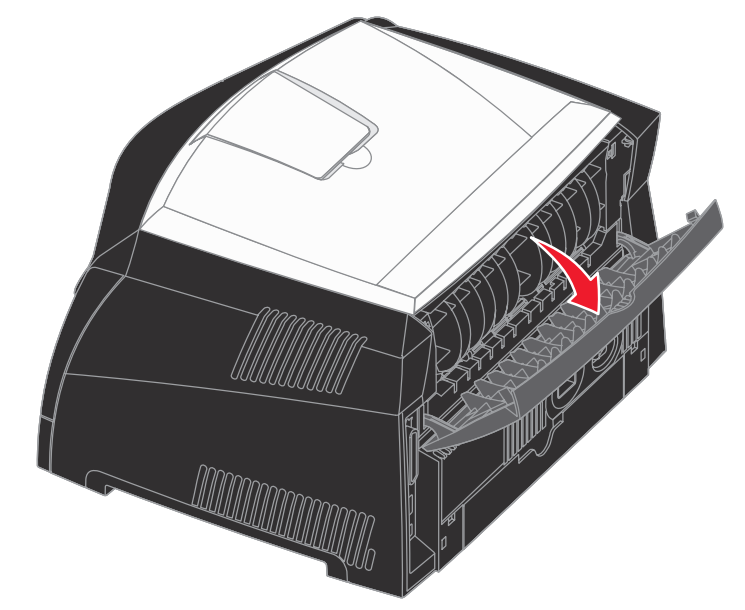

При открытой задней дверце все материалы для печати выводятся через устройство вывода бумаги на задней панели. При закрытой задней дверце все материалы для печати выдаются в выходной лоток на верхней панели принтера.

• Загружайте конверты запечатываемой стороной вниз так, чтобы место наклеивания марки находилось, как показано

• Прозрачные пленки следует держать за края, не касаясь предназначенной для печати поверхности. Следы от пальцев на пленке могут стать причиной снижения качества печати.

• Бланки загружайте предназначенной для печати стороной

### Печать на специальном материале

Следуйте приведенным инструкциям при печати на специальных материалах, таких как прозрачные пленки, карточки, этикетки или конверты. Лоток или устройство подачи выбирается в зависимости от типа используемого материала для печати.

- 1 Загрузите материал для печати, следуя инструкциям по загрузке используемого лотка. См. инструкции в разделе Загрузка бумаги или другого материала для печати
- 2 В используемой прикладной программе укажите тип материала, его формат и устройство подачи, соответствующее загруженному материалу для печати.
- а В программном приложении на компьютере выберите Файл → Печать.
- **b** Для просмотра настроек драйвера принтера нажмите Свойства (или Параметры, Принтер либо Настройка в зависимости от конкретного приложения).
- С Щелкните вкладку Бумага.
- **d** В списке **Тип формы** выберите требуемый тип материала (прозрачные пленки, конверты и т.д.).
- е В списке Устройство подачи форм выберите лоток или устройство подачи, содержащие требуемый материал для печати.
- **f** В списке **Формат формы** выберите формат специального материала для печати.
- **9** Нажмите **ОК** и отправьте задание на печать в обычном порядке.

### Устранение застревания бумаги

При застревании бумаги принтер прекращает печать, и на панели управления появляется сообщение Замятие бумаги. Извлеките застрявшую бумагу и для возобновления печати нажмите РАБОТА. При возникновении замятия бумаги рекомендуется удалить бумагу по всему тракту прохождения бумаги через принтер.

Чтобы устранить застревание бумаги:

- **1** Если бумага подается из лотка, снимите лоток и затем удалите всю застрявшую бумагу.
- 2 Откройте переднюю крышку и извлеките картридж.

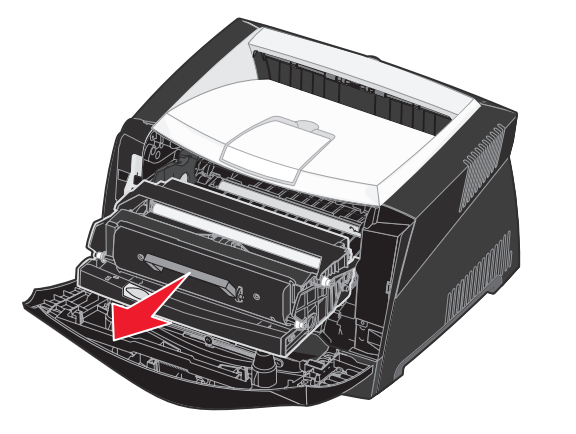

**3** Удалите всю бумагу, застрявшую в зоне картриджа.

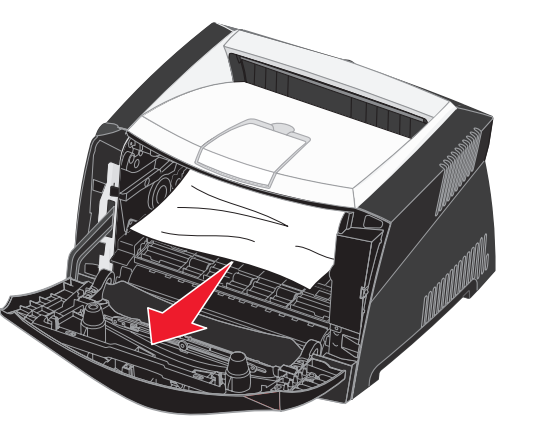

© 2005 г. Корпорация Lexmark International. Все права защищены.

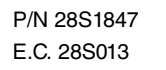

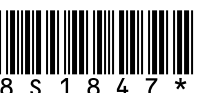

Отпечатано в КНР 6/05

4 Поднимите заслонку на передней панели принтера и удалите всю застрявшую бумагу.

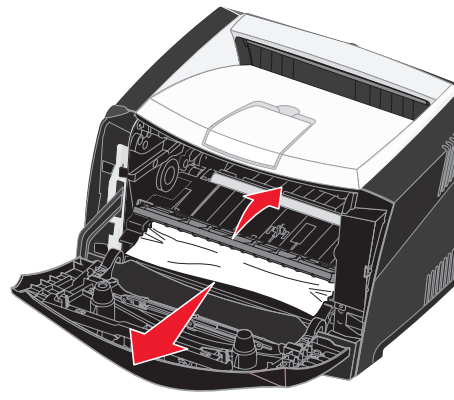

5 Откройте заднюю дверцу и удалите всю застрявшую бумагу.

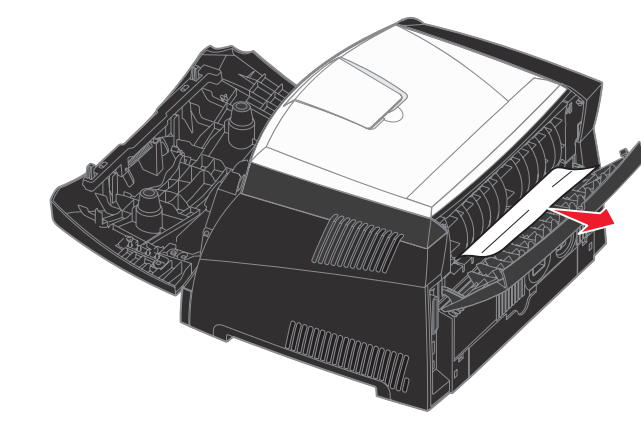

6 Удалив всю замятую бумагу, установите на место картридж и убедитесь в том, что все крышки, дверцы и лотки принтера закрыты, затем нажмите кнопку РАБОТА для возобновления печати.

## Дополнительные сведения

- Подробнее сведения по эксплуатации и обслуживанию принтера приведены в документах на компакт-диске с документацией, входящем в комплект поставки.
- При возникновении вопросов об использовании принтера в сети обратитесь к администратору или в службу поддержки.

Панель управления

Отмена задания печати

Для отмены задания в процессе печати, когда на дисплее отображается сообшение Занят:

- 1 Несколько раз нажмите кнопку Меню до появления Меню заданий, затем нажмите кнопку Выбор.
- 2 Несколько раз нажмите кнопку Меню до появления пункта Отмена задания, затем нажмите кнопку Выбор.

#### Печать страницы параметров меню

- 1 Убедитесь в том, что принтер включен, а на дисплее отображается сообшение Готов.
- 2 Нажимайте кнопку Меню до появления меню Служебные функции и нажмите кнопку Выбор.
- 3 Нажимайте кнопку Меню до появления Печать меню, затем нажмите кнопку Выбор.

### Сообщения общего характера на панели управления

Более подробный перечень сообщений панели управления см. на компакт-диске с документацией.

| Сообщение                                                                                                    | Действия                                                                                                    |  |  |
|----------------------------------------------------------------------------------------------------|----------------------------------------------------------------------------------------------------|--|--|
| Загрузите лист<br>Принтер ожидает<br>загрузки материала<br>для печати<br>в многоцелевое<br>устройство подачи. | <ul> <li>Загрузите материал для печати,<br/>указанный во второй строке дисплея,<br/>в многоцелевое устройство подачи.</li> <li>Для отмены запроса на установку<br/>материала для печати вручную и печати<br/>на материале, уже загруженном в один<br/>из лотков, нажмите кнопку Выбор или<br/>Работа.</li> <li>Отмените текущее задание</li> </ul> |  |  |
| Ожидание<br>Принтером получены<br>данные для печати, но<br>ожидается команда<br>или дополнительные<br>данные. | <ul> <li>Для печати содержимого буфера<br/>нажмите кнопку <b>Работа</b>.</li> <li>Отмените текущее задание</li> </ul>                                                                                                    |  |  |
| <b>Не готов</b><br>Принтер не готов<br>к обработке данных.                                                    | Для установки режима готовности к приему<br>заданий нажмите кнопку <b>Работа</b> .                                                                                                    |  |  |
| Очистка буфера<br>Принтер осуществляет<br>отмену текущего<br>задания.                                         | <ul> <li>Дождитесь исчезновения сообщения.</li> <li>Иногда это сообщение может означать<br/>несоответствие данных, поступающих<br/>от драйвера, данным, ожидаемым<br/>принтером. Если ситуация повторяется,<br/>попробуйте воспользоваться другим<br/>драйвером.</li> </ul>                                                                        |  |  |